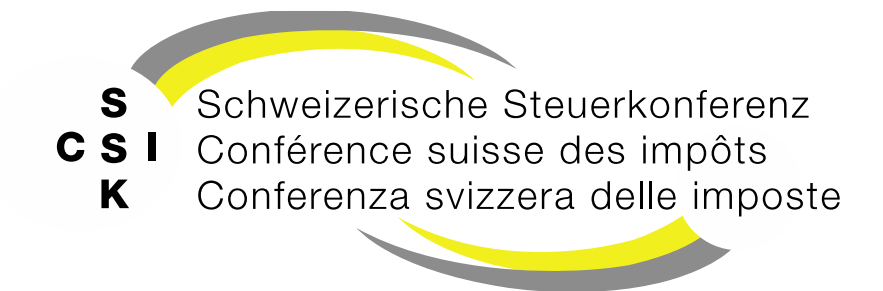

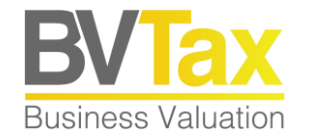

### **BVTax Schulung**

Foliensatz 0 Quick Guide

Quick Guide für die Bewertung einer Gesellschaft

#### Historie

- Version 1.01 vom 04.04.2022
- Version 1.02 vom 29.03.2023: Abb. auf Folien 4 7 gemäss Release V2.1.3 aktualisiert
- Version 1.03 vom 08.06.2023: Abb. auf Folie 8 gemäss Release V2.3 aktualisiert
- Version 1.04 vom 25.07.2023: Abb. auf Folie 5 gemäss Release V2.4 aktualisiert
- Version 2.00 vom 12.02.2025: Grundlegende Aktualisierung der Unterlage

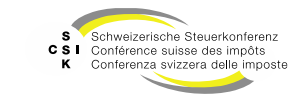

#### Inhalt

- Anmeldung (Login)
- Übersicht
- Bewertung
  - Bewertungsauftrag stellen
  - Bewertungsauftrag bearbeiten
  - Gesellschaft suchen und bewerten
    - Fehlende Stammdaten
  - Bewertung erstellen
    - Bewertungsparameter prüfen
    - Bewerten
    - Eröffnen

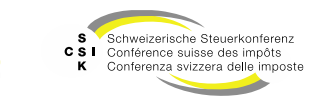

Folie 3

**Business Valuation** 

# Anmeldung (Login)

- Die Registrierung/Authentisierung für **BVTax** erfolgt über das **CH-LOGIN** des Bundes.\*
- Für die Registrierung beim CH-LOGIN müssen Sie die gleiche E-Mail-Adresse wie für BVTax verwenden.
- Nach erfolgreicher Authentisierung auf CH-LOGIN werden Sie an BVTax weitergeleitet.
- Ist Ihr Benutzer in BVTax registriert, erhalten Sie gemäss Ihrer Rolle Zugriff auf BVTax.
- Erhalten Sie keinen Zugriff, wenden Sie sich an Ihren kantonalen 1st Level Support.
- Produktive Umgebung
- https://www.bvtax.admin.ch/

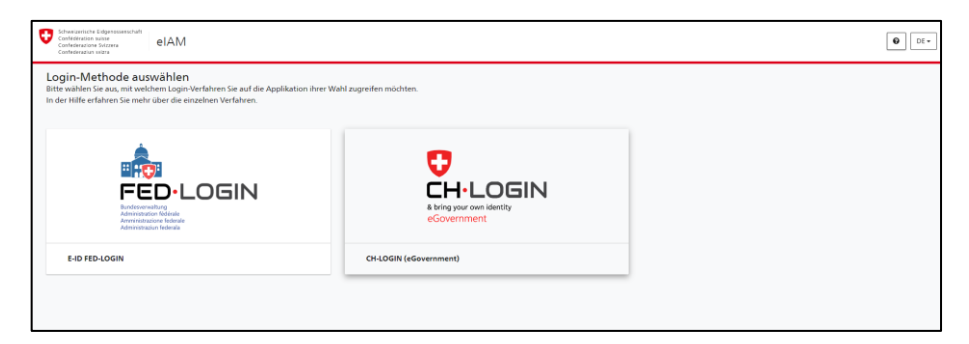

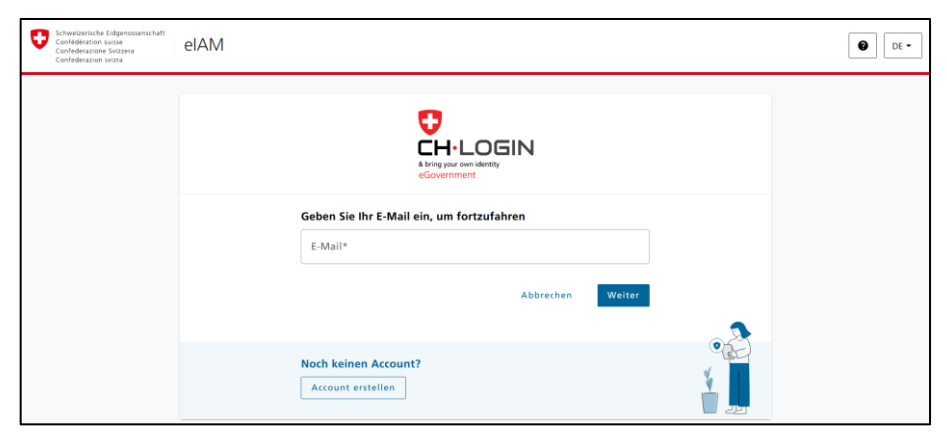

\* Im Kanton Bern erfolgt die Anmeldung ausschliesslich mit der PKI-Karte über das FED-Login

Referenz: FS\_1\_Schulung\_BVTax\_Berechtigungen\_DE.pptx

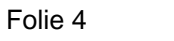

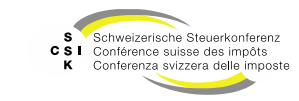

# Übersicht

- Nach der erfolgreichen Authentisierung haben Sie Zugriff auf BVTax.
- Je nach Rolle erhalten Sie Zugriff auf die verschiedenen Funktionen von BVTax.
- Bereiche:
  - Startseite Bewertung mit der Übersicht der Bewertungsaufträge, Pendenzen und Gesellschaftsanfragen
  - Aufträge
    - Bewertungsaufträge, Titelanfragen, Gesellschaftsanfragen und ausl. Gesellschaftsanfragen erstellen und suchen
  - Bewertungen
    - Suche nach Bewertungen
    - Genossenschaften bewerten
  - Nicht kotierte Gesellschaften
    - Suche nach Gesellschaften
    - Adressen verwalten (zentrale)
  - · Veranlagungssystem (falls kant. JP-Integration verfügbar)
  - Pendenzen
    - Suche nach Pendenzen
  - Administration

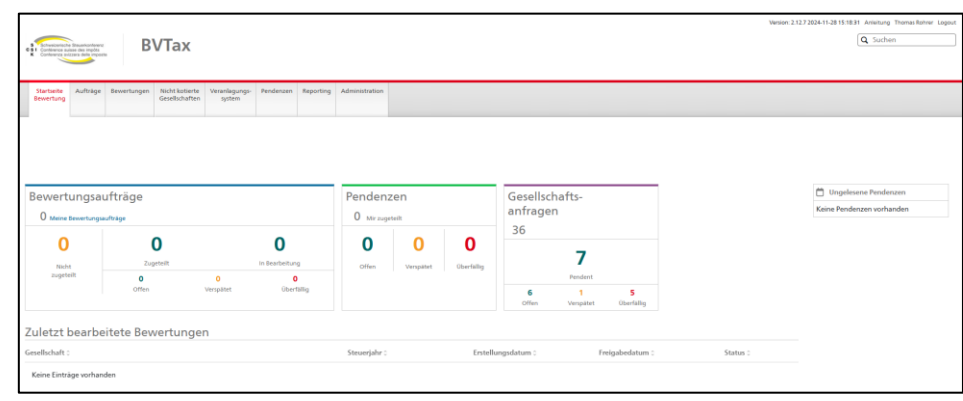

| Conteners the first-strategy<br>Conteners areas the index<br>Conteners areas the index | Гах                                    |                                      |                                  |         | Version: 2127202411-28151831 Anterung Thomas Bather Lo |
|----------------------------------------------------------------------------------------|----------------------------------------|--------------------------------------|----------------------------------|---------|--------------------------------------------------------|
| Startseite Aufträge Bewertungen Nic<br>Bewertung                                       | cht kotierte<br>sellschaften<br>system | ndenzen Reporting Administration     |                                  |         |                                                        |
| Gesellschaft suchen                                                                    | Gesellschaft                           | ()                                   |                                  |         |                                                        |
|                                                                                        | Suchen                                 | Name, UID, TID oder Kantonale Nummer | Gesellschaftszweck<br>Rechtsform | Alle ~  |                                                        |
|                                                                                        | PLZ                                    | PLZ                                  | Ort                              | Ort     |                                                        |
|                                                                                        | Bewertungsberechtigter<br>Kanton       | Alle                                 | Land                             | Schweiz |                                                        |
|                                                                                        |                                        |                                      |                                  | Suchen  |                                                        |

Referenz: FS\_2\_Schulung\_BVTax\_Grundlagen\_DE.pptx

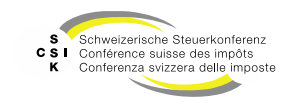

#### Bewertungsauftrag stellen

- Wenn Sie einen Steuerwert benötigen, können Sie über «Aufträge – Bewertungsauftrag stellen» einen Bewertungsauftrag stellen.
- Klicken Sie auf die «Lupe», um den gewünschten Titel zu suchen und zu übernehmen.
- Erfassen Sie mind. das «Steuerjahr», den Aktionär und die «Anzahl / % von Nennwert».
- Erstellen Sie den Bewertungsauftrag mit «Erstellen».
- Anschliessend sehen Sie den Bewertungsauftrag in der Übersicht.
- Im Detail des Bewertungsauftrags können Sie mit dem Auftragnehmer Nachrichten austauschen.

| Startseite Aufträge<br>Bewertung | Bewertungen  | Nicht kotierte<br>Gesellschaften | Pendenzen                |                                                 |        |               |                                      |
|----------------------------------|--------------|----------------------------------|--------------------------|-------------------------------------------------|--------|---------------|--------------------------------------|
|                                  |              |                                  |                          |                                                 |        |               |                                      |
| Bewertungsaufträg                | e suchen     | Bewe                             | artungsauftra            | ·g                                              |        |               |                                      |
| Bewertungsauftra                 | g stellen    |                                  | Suche                    | Name, Titel-ID, UID-, AHV-, Kantons-, Dossier-N | J      | Rolle         | Alle                                 |
| Titelanfragen suche              | n            |                                  | Stati                    | us Offene ,                                     | ✓ Br   | ewertungsjahr | []]]]                                |
| Gesellschaftsanfrage             | an suchen    |                                  | Benutzr                  | er Alle ,                                       | ✓ Do   | ussier-Nummer |                                      |
| Ausl. Gesellschaftsar            | ıfrage       |                                  | Aktiona<br>Steuergemeinc | ăr                                              | ۹ [    | Auftragsdatum | IIILMM.TT                            |
|                                  |              |                                  | Fälligke                 | sit Alle                                        | ~      |               | Nur in Ungelesenen suchen            |
|                                  |              |                                  | Rektifika                | at Alle                                         | ~      |               | Aktionär Steuergemeinde exakt suchen |
|                                  |              |                                  |                          |                                                 |        | -             | + Bewertungsauftrag stellen Suchen   |
|                                  |              |                                  |                          |                                                 |        |               |                                      |
| lewertungsauf                    | trag steller | n                                |                          |                                                 |        |               |                                      |
| Titel                            | -ID * 15 (   | 006 889                          |                          | Q                                               |        |               |                                      |
| Gesellso                         | :haft Büc    | chel AG                          |                          |                                                 | UID    | CHE-100.5     | 157.823                              |
| Steuerja                         | ahr * 202    | 24                               |                          |                                                 |        | 🗌 Vorjah      | ressteuerwert                        |
| Dossier-Num                      | ımer         |                                  |                          |                                                 |        |               |                                      |
| ktionär                          |              |                                  |                          |                                                 |        |               |                                      |
|                                  |              |                                  |                          |                                                 |        |               |                                      |
|                                  |              | E-102.059.38                     | 37                       | AHV-N                                           | lummer | 756           |                                      |
|                                  |              | E-102.059.3                      | 87<br>A-Nummer e         | AHV-M                                           | lummer | 756           |                                      |

Referenz: FS\_6\_Schulung\_BVTax\_Bewertungsauftrag\_DE.pptx

Datei hier reinziehen

Folie 6

von Nennwert

Nachricht

Datei anfügen

Datei

Kommunikation

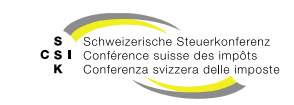

Abbreche

Erstellen

### Bewertungsauftrag bearbeiten

- Suchen Sie den Bewertungsauftrag über «Aufträge – Bewertungsaufträge suchen».
- Öffnen Sie den Bewertungsauftrag mit Klick auf den Namen.
- Im Detail sehen Sie alle Angaben zum Bewertungsauftrag.
- Sie können Folgendes tun:
  - Den Auftrag zur
    ückziehen (wenn Sie der Auftraggeber sind)
  - Den Auftrag zurückweisen
  - Den Auftrag zur
    ückstellen (zur sp
    äteren Bearbeitung)
  - Den Auftrag einem Bewerter zuteilen (abhängig von Ihrer Rolle)
  - Die Bewertung starten
  - Den Auftrag abschliessen (abhängig vom Vor-Status)
- Zusätzlich können Sie Nachrichten empfangen und beantworten.

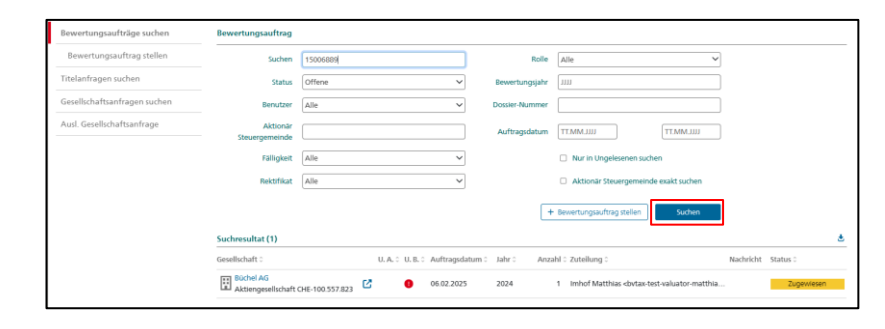

| Gesellschaft      | Büchel AG                               | UID            | CHE-100.557.823        |            |
|-------------------|-----------------------------------------|----------------|------------------------|------------|
| Zuteilung         | Matthias Imhof                          | Freigabedatum  |                        |            |
|                   | Gehe zur Gesellschaft                   |                |                        |            |
| Bewertungsjahr    | 2024                                    |                | Gehe zur Wertübersicht |            |
| lewertungsauftrag |                                         |                |                        |            |
| rstellungsdatum   | Auftraggeber                            |                | Nachricht              | Status     |
| ✓ 06.02.2025      | <br>bvtax-test-valuator-thomas_roh      | irer@zh.ch>    |                        | Zugewiesen |
| Aktionär          |                                         |                |                        | 3          |
| Titel-ID          | 15 006 889                              | Steuerjahr     | 2024                   | ]          |
|                   | Rektifikat                              |                | Vorjahressteuerwert    |            |
| UID               | CHE-102.059.387                         | Name           | A & I Verwaltungs AG   | ]          |
| Anzahl / %        |                                         | Dossier-Nummer |                        | ]          |
| von wennwert      |                                         | -              |                        | ~          |
|                   |                                         |                |                        |            |
| Auftraggeber      |                                         |                |                        |            |
| E-Mail            | bvtax-test-valuator-thomas_rohrer@zh.ch | ]              |                        |            |
| Vorname           | Thomas                                  | Nachname       | Rohrer                 | ]          |
|                   |                                         |                |                        | -          |
|                   |                                         |                | Auftraggeber umteilen  | J          |
| Kommunikation     |                                         |                |                        |            |
|                   |                                         |                |                        |            |
|                   |                                         | Nachricht      |                        |            |

Referenz: FS\_6\_Schulung\_BVTax\_Bewertungsauftrag\_DE.pptx

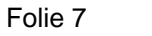

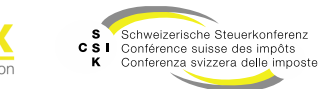

#### **Gesellschaft suchen und bewerten**

- Suchen Sie über «Nicht kotierte Gesellschaften» die gewünschte Gesellschaft.
- Öffnen Sie die Gesellschaft mit Klick auf den Namen.
- Wählen Sie das Untermenü «Bewertung».
- Erstellen Sie eine neue Bewertung mit «Neue Bewertung».
- Erfassen Sie den gewünschten «Bilanzstichtag» und wählen Sie «Erstellen».
- Wenn die Stammdaten und die Kapitalstruktur der Gesellschaft korrekt sind, wird die Bewertung erstellt. Ansonsten erhalten Sie eine Fehlermeldung.
- Besteht f
  ür den gew
  ählten Bilanzstichtag bereits eine Bewertung, wird die bestehende Bewertung ge
  öffnet.

| Startseite<br>Bewertung   | Aufträge    | Bewertung        | en Nicht kotierte<br>Gesellschaften | Pendenzen                  |                            |               |                    |               |           |
|---------------------------|-------------|------------------|-------------------------------------|----------------------------|----------------------------|---------------|--------------------|---------------|-----------|
|                           |             |                  |                                     |                            |                            |               |                    |               |           |
| Constitution              | 6           |                  | <b>C</b> !!                         | 1-0                        |                            |               |                    |               |           |
| Gesellschat               | rt suchen   |                  | Gesell                              | schaft                     |                            |               |                    |               |           |
| Adressen v                | erwalten    |                  |                                     | Suchen                     | Name, UID, TID oder Kantor | nale Nummer   | Gesellschaftszweck | Alle          | ~         |
|                           |             |                  |                                     | Status                     | Alle                       | ~             | Rechtsform         | Alle          | ~         |
|                           |             |                  |                                     | PLZ                        | PLZ                        |               | Ort                | Ort           |           |
|                           |             |                  | Bewert                              | ungsberechtigter<br>Kanton | Zürich                     | ~             | Land               | Schweiz       | ~         |
|                           |             |                  |                                     |                            |                            |               |                    |               | Suchen    |
|                           |             |                  |                                     |                            |                            |               |                    |               | Sucien    |
| Startseite A<br>Bewertung | ufträge Bev | vertungen N<br>G | icht kotierte<br>esellschaften      | n                          |                            |               |                    |               |           |
|                           |             | -                |                                     |                            |                            |               |                    |               |           |
| Aut                       | OMEN A      | (CHE-100.879.    | 474)                                | C.                         |                            |               |                    |               |           |
| Gesellschaft s            | uchen       |                  | Bewertungen :                       | uchen                      |                            |               |                    |               |           |
| 🗁 Übersich                | nt          |                  |                                     | tatus Alle                 | ~                          | Bewertun      | g Alle             | ~             |           |
| ₩ Wertübe                 | ersicht     |                  | Steu                                | rjahr Juu                  |                            | ]             |                    |               |           |
| 应 Bewertu                 | ing         |                  |                                     |                            |                            |               | + Neue Rewertung   | Surban        |           |
| ➔) Bewertu                | ingsaufträg | e                |                                     |                            |                            |               | T Hele beneraliy   | Judien        |           |
| ⑦ Gesellsch               | haftsanfrag | en               | Bewertung                           |                            | Rewertungslahr 2           | Geschäftslahr | Err Err            | einabedatum î | Statue    |
| 1 Stammd                  | laten       |                  | Keine Finträge                      | orhanden                   | Derrei tanggani -          | Geschintspinn |                    | -gabeaatani - | 510103 -  |
| Adresser                  | n           |                  |                                     |                            |                            |               |                    |               |           |
|                           |             |                  |                                     |                            |                            |               |                    |               |           |
| Bowe                      | artuna      | orctall          | on (Ercthow                         | ertuna)                    |                            |               |                    |               | ×         |
|                           | artung      | erstein          | en (Erstbew                         | ertung/                    |                            |               |                    |               |           |
| Bil                       | lanzstic    | htag *           | 31.12.2023                          |                            |                            |               |                    |               |           |
|                           |             |                  |                                     |                            |                            |               |                    |               |           |
|                           |             |                  |                                     |                            |                            |               | Abbre              | chen          | Erstellen |
|                           |             | _                |                                     |                            |                            |               |                    |               |           |
|                           |             |                  |                                     |                            |                            |               |                    |               |           |

Referenz: FS\_3\_Schulung\_BVTax\_Bewertung\_DE.pptx

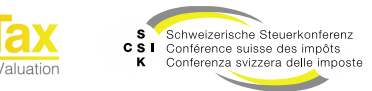

#### **Gesellschaft suchen und bewerten**

Bewertung erstellen – fehlende Stammdaten

- Wenn Sie eine Bewertung erstellen wollen, müssen die wesentlichen Stammdaten (Gründungsdatum, erster Abschluss, Gesellschaftszweck, Abschluss Geschäftsjahr) erfasst sein. Ist dies nicht der Fall, erhalten Sie eine Fehlermeldung.
- Wechseln Sie mit «Ja» in die Stammdaten der Gesellschaft und erfassen Sie die notwendigen Informationen.
- Nach der Erfassung können Sie erneut die Bewertung erstellen («Bewertung» – «Neue Bewertung»).

| Startseite Aufträge Bewertungen Nicht<br>Bewertung | kotierte Pendenzen<br>Ischaften |                                                                                 |                             |                                                |          |
|----------------------------------------------------|---------------------------------|---------------------------------------------------------------------------------|-----------------------------|------------------------------------------------|----------|
| AP Accounting GmbH                                 | H 12                            |                                                                                 |                             |                                                |          |
| Gesellschaft suchen                                | Bewertungen suchen              |                                                                                 |                             |                                                |          |
| 🕞 Übersicht                                        | Status                          | Alle                                                                            | Bewertung                   | Alle                                           | ~        |
| III Wertübersicht                                  | Steuerjahr                      |                                                                                 |                             |                                                |          |
| Bewertung                                          |                                 |                                                                                 |                             | L. Nova Rewardung                              |          |
| Bewertungsaufträge                                 |                                 |                                                                                 |                             | + Nebe sewerlang                               | -        |
| ③ Gesellschaftsanfragen                            | Bewertungen                     |                                                                                 |                             |                                                |          |
| Stammdaten                                         | Bewertung 0                     | Bewertungsjahr ©                                                                | Geschäftsjahr ©             | Freigabedatum 0                                |          |
| Q Adressen                                         | Keine Einträge vorhand          | ten                                                                             |                             |                                                |          |
| 🖧 Kapitalstruktur                                  |                                 |                                                                                 |                             |                                                |          |
| D Notizen                                          |                                 | Fehler                                                                          |                             |                                                | ×        |
| Q Mutationsmitteilungen                            |                                 | Bitte erfassen Sie initial das Gründungsdatum,<br>Sie eine Bewertung erstellen. | den Gesellschaftszweck, sov | wie den Abschluss Geschäftsjahr. Anschliessend | d können |
| Adressen verwalten                                 |                                 | Wollen Sie zu den Stammdaten wechseln?                                          |                             |                                                |          |
|                                                    |                                 |                                                                                 |                             | Abbrechen                                      | •        |

| AP Accounting GmbH       | C                                                                                                    |   |
|--------------------------|----------------------------------------------------------------------------------------------------|---|
| Gesellschaft suchen      | Allgemeine Stammdaten                                                                                             | Э |
| 🗁 Übersicht              | Gründungsdatum 31.01.2017 Land Schweiz 🗸                                                                          |   |
| H Wertübersicht          | Erster Abschluss                                                                                                  |   |
| Bewertung                |                                                                                                    |   |
| ◆ Bewertungsaufträge     | Bearbeiten                                                                                                    |   |
| ③ Gesellschaftsanfragen  | Bemerkung                                                                                                    | + |
| E Stammdaten             | Jahr Hinweis                                                                                                    |   |
| Adressen                 | Keine Einträge vorhanden                                                                                          |   |
| 🖧 Kapitalstruktur        |                                                                                                    |   |
| Notizen                  | Historisierte Stammdaten                                                                                          |   |
| Q1 Mutationsmitteilungen | Rechtsform Gesellschaftsname Gesellschaftszweck Abschluss Geschäftsjahr Bewertungskomplexität Status Sitzgemeinde |   |
| Adressen verwalten       | Gültig ab Gültig bis Historisierte Stammdaten                                                                     |   |
|                          | 31.01.2017 GmbH                                                                                                   |   |
|                          |                                                                                                    |   |

Referenz: FS\_3\_Schulung\_BVTax\_Bewertung\_DE.pptx

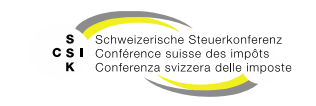

### **Bewertung erstellen**

- Nach der Erfassung der Bewertung und des Bilanzstichtags wird die Bewertung erstellt und Sie erhalten die Übersicht der Bewertung.
- In der Bewertung sehen Sie die f
  ür den gew
  ählten Bilanzstichtag g
  ültigen Daten (Parameter, Stammdaten, Adresse und Kapitalstruktur).
- Erfassen Sie die bewertungsrelevanten Daten.
- In den verschiedenen Menüs (Übersicht, Stille Reserven, Bewertungsparameter, Stammdaten, Kapitalstruktur) haben Sie Zugriff auf die Details der aktuellen Bewertung.
- Unter den Menüs oben «Bilanzstichtag 31.12.2023» oder «Bewertung» haben Sie die Funktionen zum Erstellen einer weiteren Bewertung, zum Löschen der Bewertung (je nach Status) oder zum Erstellen eines Rektifikates.

| AP Accounting GmbH<br>GmbH (CHE-481.804.777)           | Bila<br>Gesch | anzstichtag         | 31.12.2023<br>13 - 31.12.2023 | ~             | Bewertung<br>Erstbewertung (in Be | erbeitung) | ~             |                      |              |    |
|--------------------------------------------------------|---------------|---------------------|-------------------------------|---------------|-----------------------------------|------------|---------------|----------------------|--------------|----|
| 1. Bewertung 2. Eröffnung 3. Eröff                     | nungsschreib  | en                  |                               |               |                                   |            |               |                      | E            | 13 |
| 🕲 Übersicht 🎂 Stille                                   | Reserven      |                     | Bewertungspar                 | ameter        | 🗉 Stammda                         | iten       | t.            | Gapitalstruktur      |              |    |
| Rewertungsparameter Datalis é                          |               |                     |                               |               |                                   |            |               |                      |              |    |
| Bewertungsmethode Mittelwertmethode                    | Bewertungs    | modell Bewertung    | smodell 1                     | Kapitalisieru | ngszinssetz 7.75%                 |            | I             | Sewerter Thomas P    | tohrer       |    |
| Stammdaten Details +                                   |               |                     |                               |               |                                   |            |               |                      |              |    |
| Status Aktiv                                           | Gesellscheft  | szweck Hendels-, I  | ndustrie-, Dienst             | Abschluss Ge  | schäftsjehr 31.12.2023            |            | Bewertungskor | nplexität Stille Res | erven        |    |
| Gesellschaft AP Accounting GmbH                        |               | Strasse Adlikerstra | sse 246                       |               | Anschrift 1                       |            |               | PLZ/Ort 8105 Reg     | ensdorf      | _  |
| Kapitalstruktur Detells #                              |               |                     |                               |               |                                   |            |               |                      | KEP-Meldunge | n  |
| Titel-ID Art SubTyp                                    | Status        | Halter              | Gültig ab                     | Gültig bis    | Währ.                             | LIb.       | Anzahl        | NW                   | NW Tot.      | _  |
| 15 501 394 Stammantelle G Stamm                        | Aktiv         | Stammantell         | 31.01.2017                    |               | CHF                               | 100.00%    | 20            | 1'000.000            | 20'000       |    |
| Ertrags- und Substanzwert                              |               |                     |                               |               |                                   |            |               |                      |              |    |
| Ertragswert                                            |               |                     |                               |               |                                   |            |               |                      |              |    |
| Geschäftsjahr                                          |               | 01.01.2             | 023 - 31.12.2023              |               | 01.01.2022 - 31.1                 | 12.2022    |               |                      | -            |    |
| Jahresgewinn oder Jahresverlust                        |               |                     | 1                             |               |                                   |            |               |                      | ]            |    |
| Korrekturen 💽                                          |               |                     |                               |               |                                   |            |               |                      | ]            |    |
| Korrektur Steuern 🔹                                    |               |                     |                               |               |                                   |            |               |                      | ]            |    |
| Jahresergebnis nach Korrekturen und Steuern            |               |                     |                               |               |                                   |            |               |                      | 1            |    |
| Einfacher Ertragswert                                  |               |                     |                               |               |                                   |            |               |                      | ]            |    |
| Substanzwert                                           |               |                     |                               |               |                                   |            |               |                      |              |    |
| Blianzstichtag                                         |               |                     | 31.12.2023                    |               | 31.1                              | 2.2022     |               |                      |              |    |
| Bilanz                                                 |               | nach Gew            | innverteilun; 🗸               |               |                                   | ~          |               | ~                    |              |    |
| Nominelies Stammkapital zum 31.12                      |               |                     | 20'000.00                     |               |                                   | _          |               |                      | 1            |    |
| Liberiertes Stammkapital zum 31.12                     |               |                     | 20'000.00                     |               |                                   |            |               |                      | 1            |    |
| Gesetzliche Kapitaireserven                            |               |                     |                               |               |                                   |            |               |                      | 1            |    |
| Gesetzliche Gewinnreserven                             |               |                     |                               |               |                                   | _          |               |                      | )            |    |
| Freiwillige Gewinnreserven                             |               |                     |                               |               |                                   |            |               |                      | ]            |    |
| Blianzoewinn/-verlust                                  |               |                     |                               |               |                                   | _          |               |                      | )            |    |
| Total Finenkanital (evid stille Resensen)              |               |                     | 20'000.00                     |               |                                   | _          |               |                      | ,<br>]       |    |
| Versteuerte rtille Berene                              |               |                     | 0.00                          |               |                                   |            |               |                      | 1            |    |
| Unversteuerte stille Recerve                           |               |                     | 0.00                          |               |                                   |            |               |                      | ]            |    |
| Abzus für latente Steuern                              |               |                     | 0.00                          |               |                                   | _          |               |                      | ]            |    |
| Gecantauschüttung fällig nach Reserviciona             |               |                     | 0.00                          |               |                                   | _          |               | _                    | ]            |    |
| Einfacher Substanzwert                                 |               |                     | 20'000.00                     |               |                                   |            |               |                      | ]            |    |
| Steuerwert                                             |               |                     |                               |               |                                   |            |               |                      |              |    |
| Unternehmenswert                                       |               |                     | 6'666.66                      |               |                                   |            |               |                      | ]            | -  |
| Position                                               |               | Bru                 | tto Netto                     |               | Brutto                            | Netto      | E             | rutto Netti          |              |    |
| 15 501 394 - Aktueller Steuerwert (CH) 😣<br>massgebend |               | 330.0               | 231.00                        | •             |                                   |            |               |                      | ]            |    |
|                                                        |               |                     |                               |               |                                   |            |               |                      | -            |    |

Referenz: FS\_3\_Schulung\_BVTax\_Bewertung\_DE.pptx

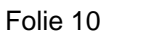

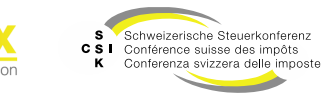

## **Bewertung erstellen**

Bewertungsparameter prüfen

- Unter dem Menü «Bewertungsparameter» haben Sie je nach Status der Bewertung Zugriff auf die relevanten Parameter zur Steuerung der Bewertung.
- Die Parameter werden bei der Erstellung der Bewertung durch unterschiedliche Elemente (Gesellschaft, kantonale Parameter etc.) gesetzt.
- Mit «Bearbeiten» können Sie in den Bearbeitungsmodus wechseln und die Parameter bearbeiten und speichern.
- Nach dem Ändern der Parameter wird die Bewertung entsprechend angepasst.

| GmbH (CHE-481                              | Inting GmbH<br>.804.777) | C                     | Bilanzstichtag 3<br>Geschäftsjehr: 01.01.2023 - | 1.12.2023<br>31.12.2023 | $\sim$   | Bewertung<br>Erstbewertung (In Bearbeitung) | $\sim$ |                     |           |
|--------------------------------------------|--------------------------|-----------------------|-------------------------------------------------|-------------------------|----------|---------------------------------------------|--------|---------------------|-----------|
| 1. Bewertung                               | 2. Eröffnung             | ■<br>3. Eröffnungssch | nreiben                                         |                         |          |                                             |        |                     | 23        |
| Ø Übersicht                                |                          | 최 Stille Reserven     |                                                 | Bewertungsparame        | ter      | E Stammdaten                                |        | ata Kapitalstruktur |           |
| Verwaltung                                 |                          |                       |                                                 |                         |          |                                             |        |                     |           |
| Bewerter                                   | Thomas Rohrer            |                       | bytax-test-valuator-thom                        | nas_rohrer@zh.ch        |          |                                             |        |                     |           |
|                                            |                          |                       |                                                 |                         |          | Bearbelton                                  |        |                     |           |
| Bewertungsparamet                          | er                       |                       |                                                 |                         |          |                                             |        |                     |           |
| Bewertungsmethode*                         | Mittelwertmethode        | 2 1                   | Grund                                           | Standard Kanton         |          | ~                                           |        |                     |           |
| Bewertungsmodell*                          | Bewertungsmodell         | 1 .                   | Ertragsgewichtung                               | 01.01.2023 - 31         | .12.2023 | 2                                           |        |                     |           |
| Relevante Perioden<br>EW                   | 2                        | ×                     | ·                                               | 01.01.2022 - 31         | .12.2022 | 1                                           |        |                     |           |
| Gewichtungsverhältnis                      | EW                       | 2 SW .                | 1                                               |                         |          |                                             |        |                     |           |
| Budgetperiode                              | 0                        |                       | ·                                               |                         |          |                                             |        |                     |           |
|                                            | Stille Reserven          |                       |                                                 |                         |          |                                             |        |                     |           |
|                                            | Finanzaniag              | gen Gesamtbewertung   |                                                 |                         |          |                                             |        |                     |           |
|                                            | Betelligung              | en Gesemtbewertung    |                                                 |                         |          |                                             |        |                     |           |
|                                            | Gesamtbew                | achanlagen<br>rertung |                                                 |                         |          |                                             |        |                     |           |
|                                            | Steuerwerte ma           | nuell überschreiben   |                                                 |                         |          |                                             |        |                     |           |
|                                            | Aktionärsspezifi         | Ische Steuerwerte     |                                                 |                         |          |                                             |        |                     |           |
|                                            |                          |                       |                                                 |                         |          | Bearbeiten                                  |        |                     |           |
| Geschäftsjahr                              |                          |                       |                                                 |                         |          |                                             |        |                     |           |
| BewertungsJahr                             | Geschäftsjahr            | Ta                    | ge                                              |                         |          |                                             |        |                     |           |
| 2023                                       | 01.01.2023 - 31.12.20    | 323 3                 | 65                                              |                         |          |                                             |        |                     |           |
| 2022                                       | 01.01.2022 - 31.12.20    | 322 3                 | 65                                              |                         |          |                                             |        |                     |           |
| Kapitalisierungszinss                      | ätze/Abzüge              |                       |                                                 |                         |          |                                             |        |                     |           |
| Kapitalisierungszinssatz<br>gemäss Währung |                          |                       | 7.75%                                           |                         |          |                                             |        |                     |           |
| Grenzrendite<br>(Peuschelebzug)            |                          |                       | 3.50%                                           |                         |          |                                             |        |                     |           |
| Pauschalabzug                              |                          |                       | 30.00%                                          |                         |          |                                             |        |                     |           |
| Abzug für latente<br>Steuern               |                          |                       | 15.00%                                          |                         |          |                                             |        |                     |           |
|                                            |                          |                       |                                                 |                         |          | Bearbeiten                                  |        |                     |           |
|                                            |                          |                       |                                                 |                         |          |                                             |        |                     |           |
|                                            |                          |                       |                                                 |                         |          |                                             |        | Zurückstellen       | Eröffnung |

Referenz: FS\_3\_Schulung\_BVTax\_Bewertung\_DE.pptx

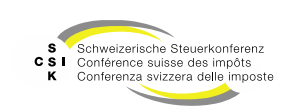

# **Bewertung erstellen**

Eröffnen

- Nach der Parametrisierung der Bewertung und der Erfassung der bewertungsrelevanten Daten können Sie im Menü «2. Eröffnung» den Versand des Eröffnungsschreibens und die Veröffentlichung der Steuerwerte durchführen.
- Die initialen Einstellungen sind abhängig von der Bewertung und den kantonalen Parametern.
- Passen Sie die Parameter bei Bedarf an und pr
  üfen Sie das Er
  öffnungsschreiben mit «Vorschau».
- Wenn das Eröffnungsschreiben korrekt ist, erstellen Sie das Eröffnungsschreiben mit «Eröffnen».
- Das Eröffnungsschreiben wird erstellt und kann angezeigt werden. Falls die kantonale Infrastruktur angebunden und der entsprechende Parameter ausgewählt ist, wird das Schreiben an die kantonale Druckerstrasse gesendet. Anschliessend werden die Steuerwerte eröffnet.

| GmbH (CHE-481)        | nting GmbH<br>804.777)         | ß                     | Bilanzstich<br>Geschäftsjahr: 01. | tag 31.12.2023<br>01.2023 - 31.12.2023                    | ~                | Bewertung<br>Erstbewertung (in Beerbeltung) | $\sim$      |                                                    |
|-----------------------|--------------------------------|-----------------------|-----------------------------------|-----------------------------------------------------------|------------------|---------------------------------------------|-------------|----------------------------------------------------|
| 1. Bewertung          | 2. Eröffnung                   | ☑<br>3. Eröffnungss   | chreiben                          |                                                           |                  |                                             |             | æ                                                  |
| Detaillierungsgrad    |                                |                       |                                   |                                                           |                  |                                             |             |                                                    |
|                       | Anzeige Detailang              | jaben                 |                                   | Anzeige Vorjei                                            | nressteuerwerte  |                                             |             |                                                    |
|                       | Eröffnungsert: Ster            | nderd                 |                                   |                                                           |                  |                                             |             |                                                    |
|                       | Aufschlüsselung de Korrekturen | er bewertungsreievant | en                                |                                                           |                  |                                             |             |                                                    |
|                       | 🖾 Details der stillen F        | Reserven              |                                   | Ausblenden Im<br>Reserven                                 | elevanter Detai  | ls der stillen                              |             |                                                    |
|                       | 🖾 Erläuterungen zur            | Renditeberechnung     |                                   | Erläuterungen                                             | zur Rundungsn    | egel                                        |             |                                                    |
| Textbausteine         |                                |                       |                                   |                                                           |                  |                                             |             |                                                    |
| Ausgewählt Fa         |                                |                       | Text                              |                                                           |                  |                                             |             |                                                    |
| - At                  | sweichende Geschäftspr         | erloden               | De ein messgebe                   | ndes Jahresergebnis im Vergi                              | eich zu den ents | prechenden Vergangenheits- bzw              | bekannte    | n Zukunftsergebnissen als ausserordentlich einge   |
| El Br                 | utto- und Nettowert            |                       | Minderheitsbete                   | illigte können unter gewissen                             | Voraussetzunge   | en, welche im oben erwähnten "Kr            | elsschreibe | n" (Randziffer 61 - 64) geregelt sind, einen Pausc |
| O Er                  | messensverenlegung             |                       | Die Bewertung s                   | tützt sich auf die Veranlagung                            | nech pflichtge   | mässem Ermessen. Wir haben per              | (veluation) | Date)} folgende Vermögenssteuenverte ermittelt.    |
| Er Er                 | neute Zustellung               |                       | Bitte sorgen Sie (                | dafür, dass die Post gemäss Ha                            | ndelsregister zu | igestellt werden kann.                      |             |                                                    |
| RL                    | iling                          |                       | Dieser Vermöger                   | nssteuenwert wurde anhand d                               | es geltenden Ru  | ilings berechnet.                           |             |                                                    |
| St                    | euerwertrelevante Ande         | erungen               | Kapitalstrukturä                  | nderungen, Stammdatenände                                 | rungen, Kepite   | lerhöhungen und -herabsetzunge              | n, Neugrün  | dungen, Umwendlungen und Umstrukturlerunge         |
| Freitext              |                                |                       |                                   |                                                           |                  |                                             |             |                                                    |
| Freitext              |                                |                       |                                   |                                                           |                  |                                             |             |                                                    |
| Eröffnungsparameter   |                                |                       |                                   |                                                           |                  |                                             |             |                                                    |
| Spreche*              | Deutsch                        |                       | ~                                 |                                                           |                  |                                             |             |                                                    |
| Versenddetum          | ULLMM.JJJJ                     | 10.02.3               | 1025                              | 🖾 Eröffnungssch                                           | reiben versende  | n                                           |             |                                                    |
| Steuerwerte freigeben | 0                              | Tage 10.02.3          | 1025                              | Ausgabe auf D<br>Archivierung                             | ruckerstresse ur | id kantonale                                |             |                                                    |
| Versandadresse        |                                |                       |                                   |                                                           |                  |                                             |             |                                                    |
| Versendedresse *      | Sitzadresse                    | ~                     | e D                               | uckbild An die Geschäftsfü                                | hrung            |                                             |             |                                                    |
|                       |                                |                       |                                   | AP Accounting Gm<br>Adlikerstrasse 246<br>8105 Regensdorf | ын               |                                             |             |                                                    |
|                       |                                |                       |                                   |                                                           |                  |                                             |             |                                                    |

Referenz: FS\_4\_Schulung\_BVTax\_Eröffnung\_DE.pptx

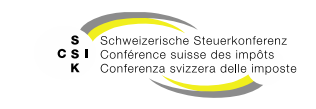

#### Weitere Informationen

#### • Weitere Informationen erhalten Sie hier:

- Foliensatz 0: Quick Guide (dieser Foliensatz)
- Foliensatz 1: Zugriff und Berechtigungen
- Foliensatz 2: Grundlagen BVTax
- Foliensatz 3: Bewertungen verwalten
- Foliensatz 4: Bewertung abschliessen
- Foliensatz 5: Gesellschaft verwalten
- Foliensatz 6: Bewertungsauftrag verwalten
  - Ausländische Gesellschaften verwalten
  - Foliensatz 8: Querschnittsfunktionen
  - Foliensatz 9: Selbsthilfegenossenschaften bewerten

Auswertungen

- Foliensatz 10: Administration
- Foliensatz 11:
- Foliensatz 12:

• Foliensatz 7:

•

•

•

Automatisierte Bewertung

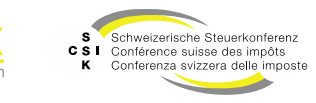

#### Weitere Informationen

- Sollten Sie weitere Frage haben oder Feedback zu den Unterlagen geben wollen, können Sie sich melden unter:
  - Jira: <u>https://servicedesk.ssk.linkyard-cloud.ch/servicedesk/customer/portal/1</u>

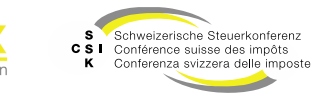